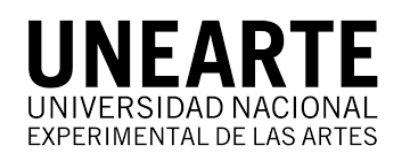

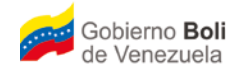

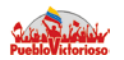

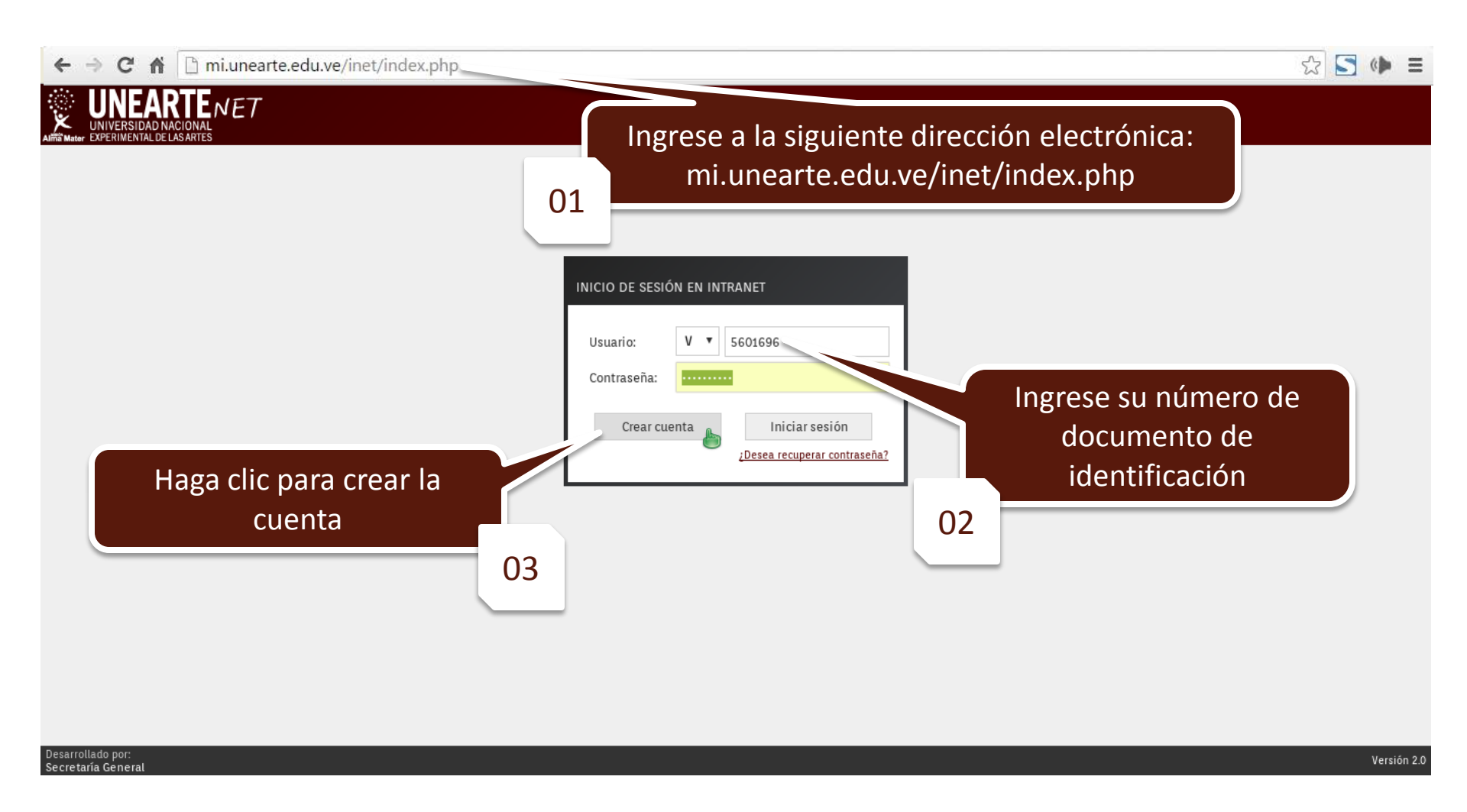

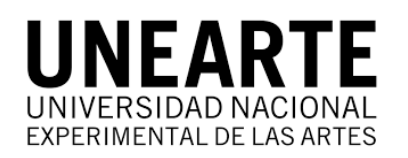

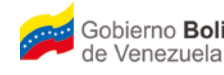

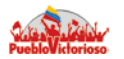

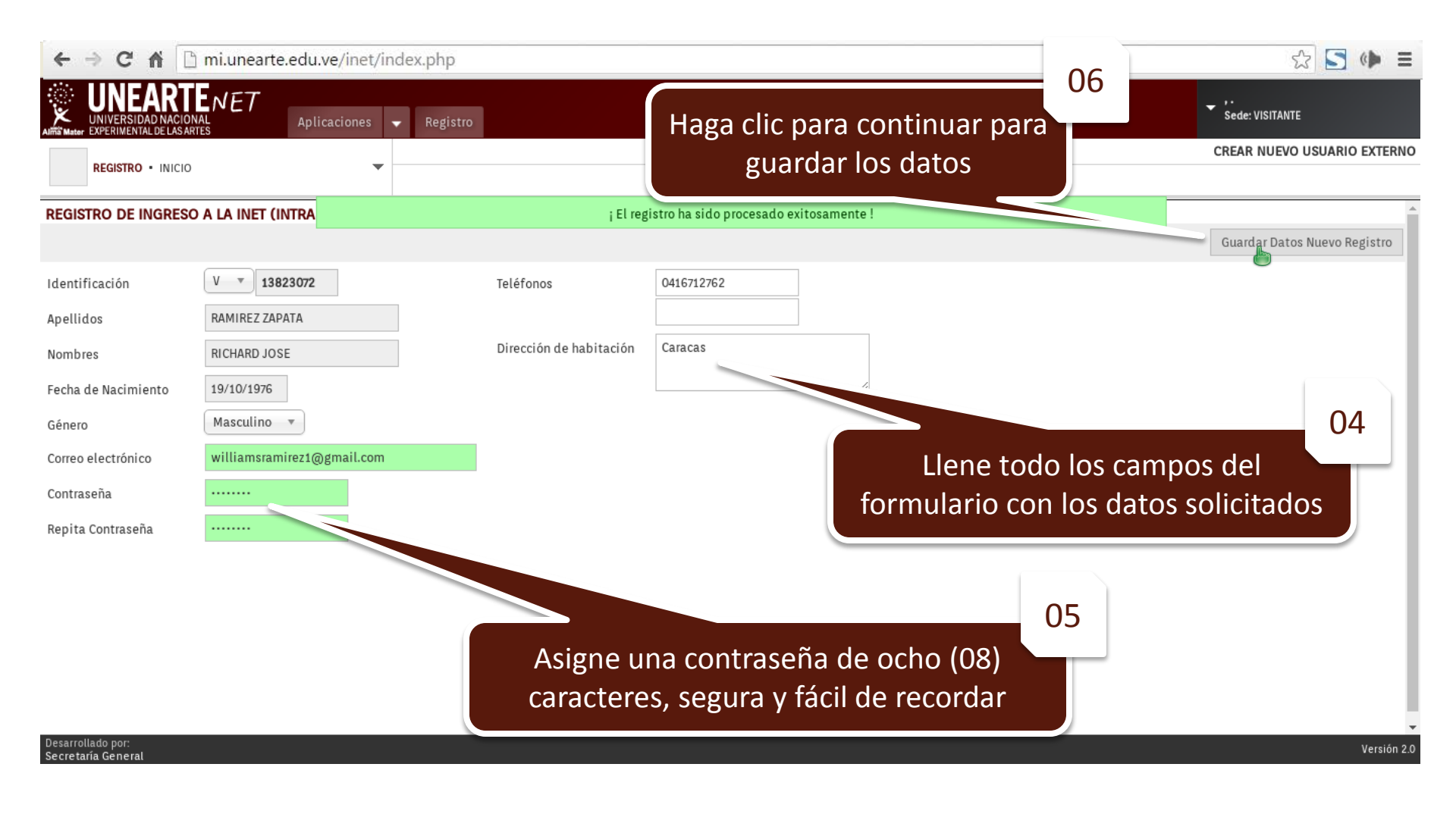

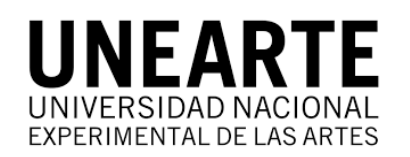

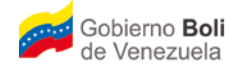

Gobierno Bolivariano Ministerio del Poder Popular de Venezuela Para la Educación Universitaria, Ciencia y Tecnología

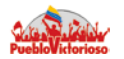

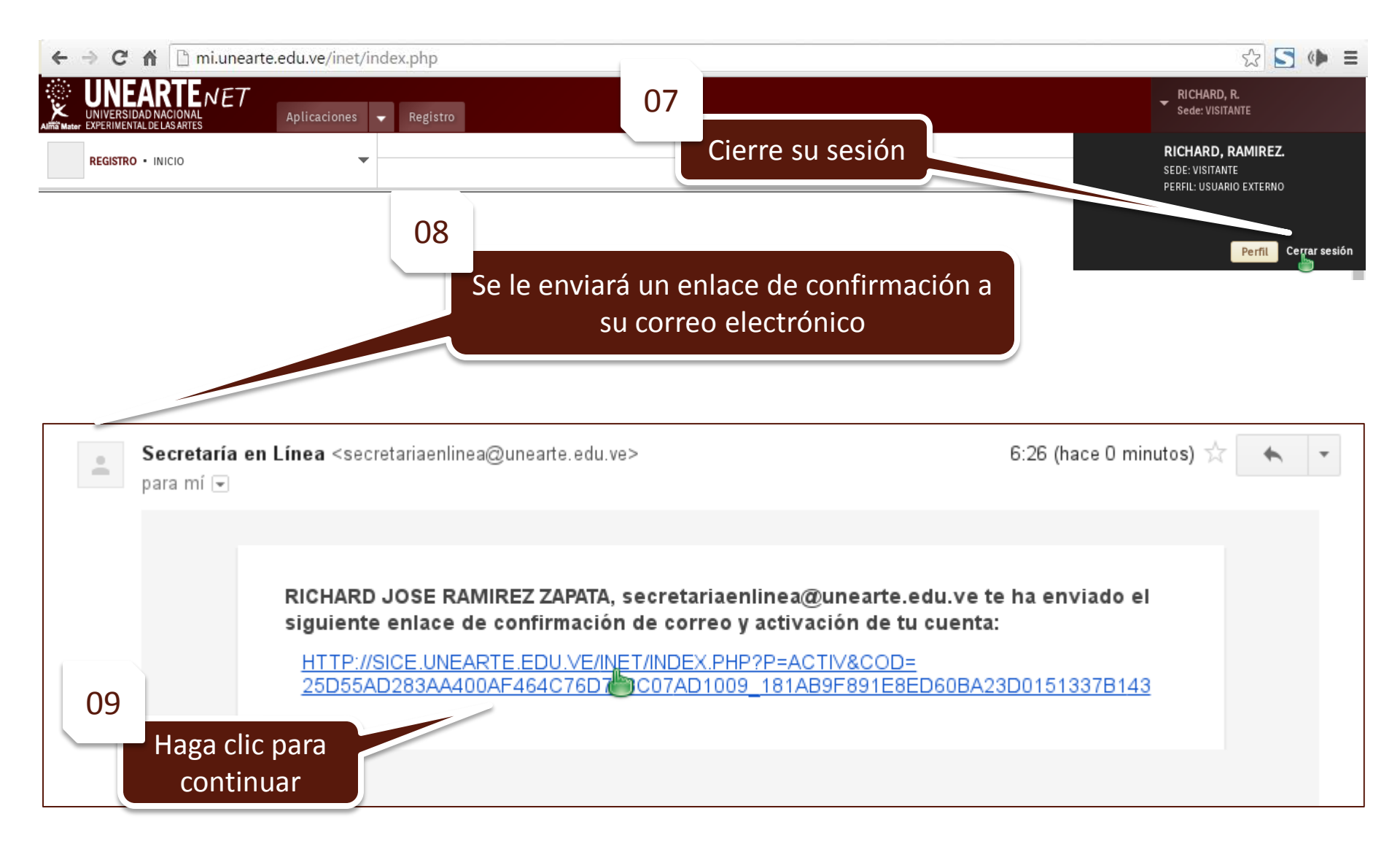

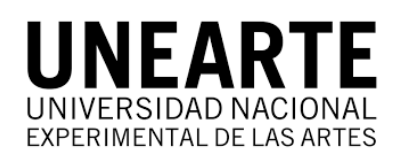

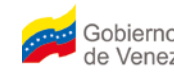

Gobierno Bolivariano | Ministerio del Poder Popular de Venezuela | Para la Educación Universitaria, Ciencia y Tecnología

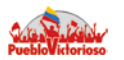

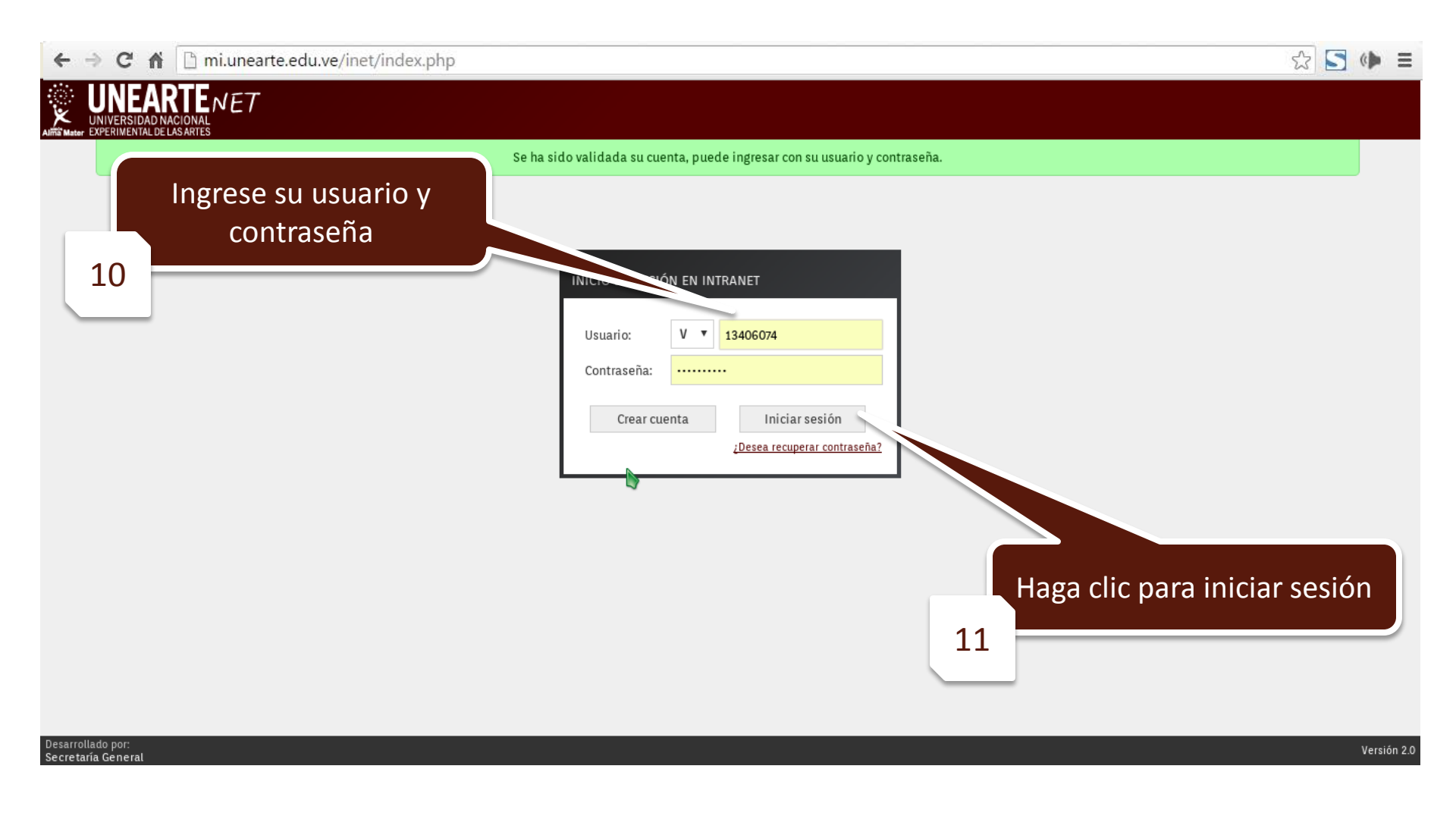

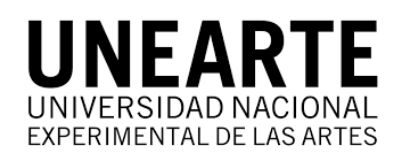

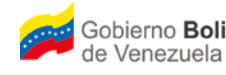

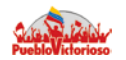

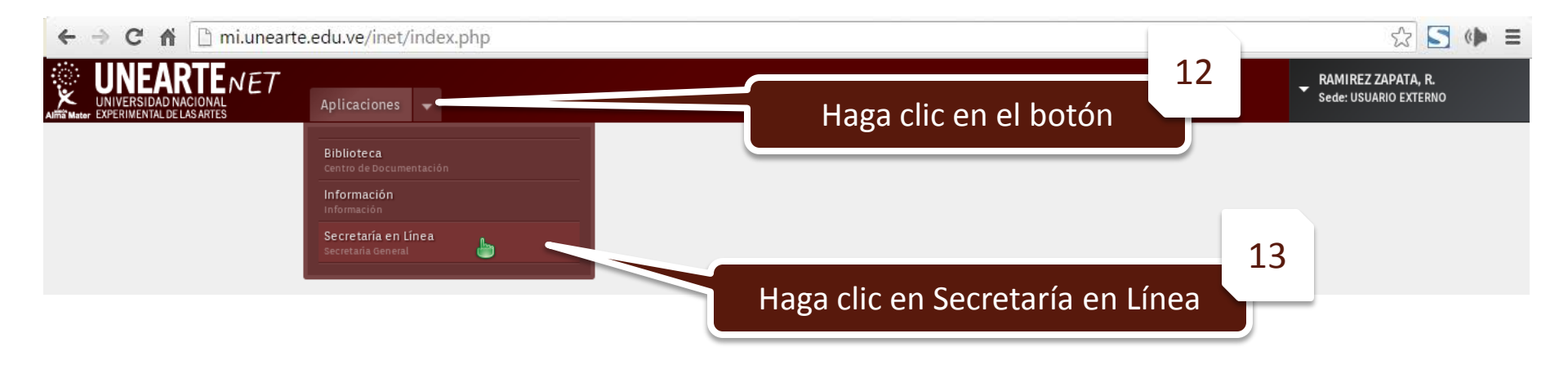

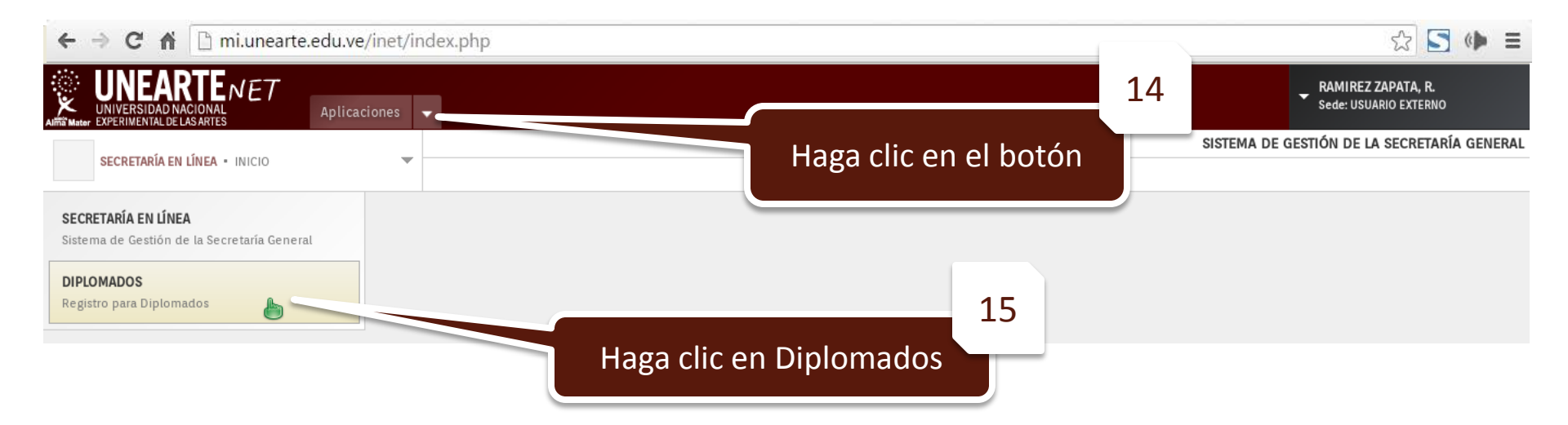

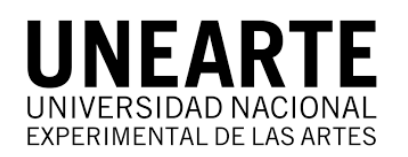

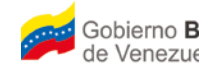

Gobierno Bolivariano | Ministerio del Poder Popular de Venezuela | Para la Educación Universitaria, Ciencia y Tecnología

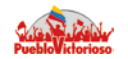

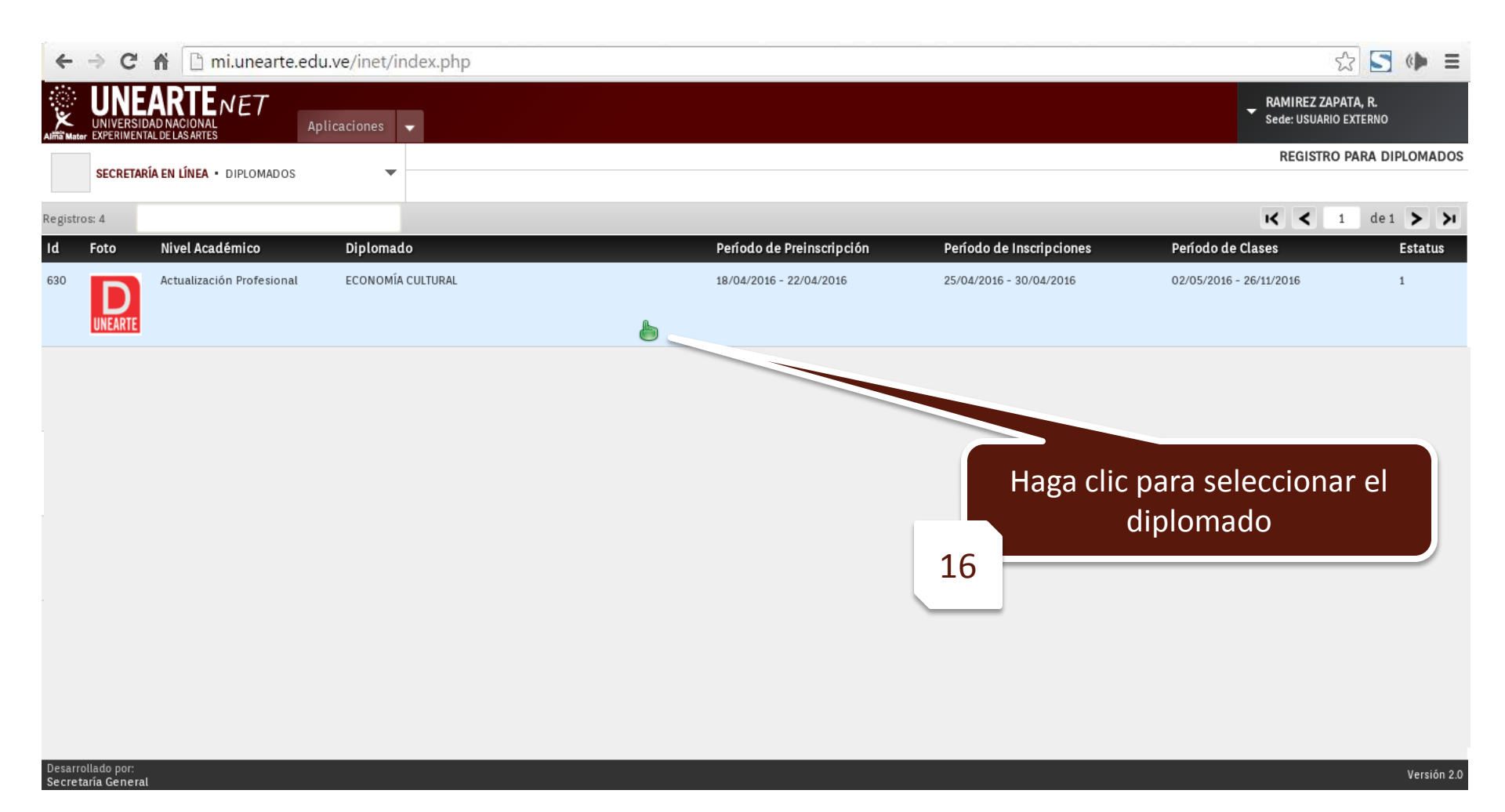

![](_page_6_Picture_0.jpeg)

![](_page_6_Picture_1.jpeg)

![](_page_6_Picture_4.jpeg)

![](_page_6_Figure_5.jpeg)